## การตรวจสอบข้อมูลการยืม (My Account)

การตรวจสอบข้อมูลการยืม (My Account) และประวัติการยืม สามารถตรวจสอบได้ด้วย ตนเองที่หน้าเว็บไซต์ห้องสมุด http://library.nida.ac.th

 คลิกที่ My Account & Renew ที่ NIDA ONE SEARCH หรือ คลิกที่ My Account & Renew อยู่ด้านล่างของเว็บไซต์

| NIDA             | Single Search at NIDA:<br>All NIDA's Resources | 1<br>My Account & Renew I |
|------------------|------------------------------------------------|---------------------------|
| SEARCH           | Search<br>Advanced Search   Browse Search      |                           |
| Book Rec. & Rene | unt Gallery NIDA Register VPN NIDA WR          |                           |

- 2. จะปรากฏหน้าจอให้ Login เข้าระบบห้องสมุด ต้องใส่ให้สอดคล้องกันทั้ง 3 บรรทัด
  - ถ้าบรรทัดแรก ใส่รหัสนักศึกษา (Student ID) หรือ เลขประจำตัวบุคลากร หรือ เลขประจำตัวประชาชน หรือ รหัสสมาชิกห้องสมุด (Library ID)
     บรรทัดที่ 2 ใส่ 1234 (ถ้าต้องการเปลี่ยน กรุณาติดต่อเจ้าหน้าที่)
     บรรทัดที่ 3 ไม่ต้องแก้ไข
  - ถ้าบรรทัดแรก ใส่ NetID บรรทัดที่ 2 ใส่ password ของ NetID
     บรรทัดที่ 3 คลิกเลือก NetID
- 3. คลิก Login

| Library and<br>Information Center<br>NIDA                                              |                                    |
|----------------------------------------------------------------------------------------|------------------------------------|
| Please Enter the following information<br>NetID or Student ID or ID No. or Library ID: | ·2                                 |
| Pin# or Password:                                                                      |                                    |
| Type of Sign In:                                                                       | Student ID or Library ID 🔹         |
|                                                                                        | Login 3 Back                       |
| *** Please clear COOKIES on your browser ,if you cannot                                | see loaned items in MY ACCOUNT *** |
|                                                                                        |                                    |
| Login                                                                                  |                                    |

สำนักบรรณสารการพัฒนา สถาบันบัณฑิตพัฒนบริหารศาสตร์ พฤษภาคม 2563

- จะปรากฏชื่อของท่านบนหน้าจอ 4. 4 ศุภนิจ ศรีรักษ์ (นางสาว) e-Shelf My Account Sign out NIDA And And No Sector And Antornation Center NIDA Materials/New Books Tags e-Journals e-Books | Citation Linker Help Language Subscribe to Search Advanced Search All NIDA's Resources Library News feeds
  - 5. ตรวจสอบ**ข้อมูลการยืม**คลิกที่ My Account จะปรากฏรายการที่ยืมปัจจุบัน
    - ตรวจสอบตามรายชื่อ คลิกที่ Title ระบบจะเรียงรายชื่อตามลำดับอักษร
    - ตรวจสอบตามวันที่ส่งคืน คลิกที่ Due Date ระบบจะเรียงตามวันกำหนดส่ง

| WISDOM & Change          | 1USS<br>and Info |                                 | SN19<br>Center | ຣພັຕ          | มนา             |                            | ศุภนิจ ศรีรักษ์ (นางสาว)                         | 🚖 e-Shelf My /               | Account          |
|--------------------------|------------------|---------------------------------|----------------|---------------|-----------------|----------------------------|--------------------------------------------------|------------------------------|------------------|
|                          |                  | NIC                             | A Materials/I  | New Books     | Tags            | e-Journals                 | e-Books Citation Link                            | er Help La                   | nguage: English  |
|                          |                  | A                               | II NIDA's Re   | sources       |                 | <ul> <li>Search</li> </ul> | Advanced Search<br>Browse Search                 | Subscribe to<br>Library News | feeds            |
| e-Shelf Queries My Acc   | count            |                                 |                |               |                 |                            |                                                  |                              |                  |
| Loans (2)                | List of A        | ctive Loans                     | List of Hi     | istoric Loans | 5               |                            |                                                  |                              |                  |
| Requests 0<br>Fine &Fees | #                | Renew All<br>Title              | Renew Sele     | Due<br>Date   | )<br>ue<br>lour | Potential<br>Fine          | Location                                         |                              | Status           |
| Blocks & Messages        | 1                | ลงทุนแมน 12.0 /                 | ຄงກຸ່ນ<br>ແມນ. | 29/06/20      | 23:59           |                            | MAIN Library Book Shelv<br>.T5 ุล127 2562 c.1    | es, FL.3 HD 37               | Renewable        |
| Personal Settings        | 2                | คู่มือการพิมพ์<br>วิทยานิพนธ์ / |                | 08/06/20      | 23:59           |                            | MAIN Library Book Shelv<br>2369 ค416คย 2551 c. 1 | es, FL.3 LB                  | Not<br>Renewable |

- 6. ตรวจสอบ**ประวัติการยืม**ทั้งหมดที่ผ่านมา คลิกที่ List of Historic Loans
  - ตรวจสอบตามรายชื่อ คลิกที่ Title ระบบจะเรียงรายชื่อตามลำดับอักษร
  - ตรวจสอบตามวันที่ส่งคืน คลิกที่ Return Date ระบบจะเรียงตามวันที่คืน
- 7. ตรวจสอบข้อมูลเรียบร้อยแล้วคลิก Sign out ออกจากระบบ

| SDOM & Change Librar                                                                                                    | INUSSIC                                                   |                                                                       | ະພັຒນາ                                       | ,                                      | สุภนิจ ศรีรักษ์ (นา                              | งสาว)                          | ☆ e-Shelf                                                             | My Account                                                  | Sign out       |
|----------------------------------------------------------------------------------------------------|-----------------------------------------------------------|-----------------------------------------------------------------------|----------------------------------------------|----------------------------------------|--------------------------------------------------|--------------------------------|-----------------------------------------------------------------------|-------------------------------------------------------------|----------------|
|                                                                                                    |                                                           | NIDA Materials/N                                                      | ew Books   Tags                              | e-Journals                             | e-Books Cita                                     | ation Link                     | er   Help                                                             | Language:                                                   | English        |
|                                                                                                    |                                                           | All NIDA's Res                                                        | ources                                       | <ul> <li>Search</li> </ul>             | Advanced Search<br>Browse Search                 |                                | Subscrib<br>Library N                                                 | e to<br>lews feeds                                          | 2              |
| e-Shelf Queries My                                                                                                    | Account                                                   |                                                                       | 6                                            |                                        |                                                  |                                |                                                                       |                                                             |                |
| Loans (2)<br>Requests 0<br>Fine & Fees                                                                                               | List of Active Loan # Title                               | s List of Histo                                                       | Author                                       | Return<br>Date                         | teturn Poter<br>Jour Fine                        | ntial<br>L                     | ocation                                                               |                                                             |                |
| Loans (2)<br>Requests 0<br>Fine &Fees<br>Blocks & Messages                                                                           | List of Active Loan # Title 1 ดูมือการพิมพ่               | s List of Histo<br>\$<br>วิทยานีพนธ์ /                                | Author                                       | Return<br>Date<br>27/12/19             | <b>teturn Poter</b><br><b>Jour Fine</b><br>11:28 | ntial<br>M<br>F<br>1           | ocation<br>IAIN Library<br>L.3 LB 2369                                | Book Shelves<br>ค416คย 2551                                 | s,<br>I c.     |
| <ul> <li>Loans (2)</li> <li>Requests 0</li> <li>Fine &amp; Fees</li> <li>Blocks &amp; Messages</li> <li>Personal Settings</li> </ul> | List of Active Loan # Title 1 ดูมือการพัมพ์ 2 Learn & cha | s List of Histo<br>จ<br>วิทยานีพนธ์ /<br>nge fast in 4.0 ชนะ<br>4.0 / | oric Loans<br>Author<br>ปียศักดิ์ มานะสันด์. | Return<br>Date<br>27/12/19<br>17/02/20 | 14:00                                            | ntial<br>M<br>F<br>1<br>N<br>F | ocation<br>IAIN Library<br>L.3 LB 2369<br>IAIN Library<br>L.3 HF 1008 | Book Shelves<br>ค416คย 2557<br>Book Shelves<br>ม36 2560 c.1 | 3,<br>  C.<br> |